## 設定例

## Android端末の設定

## 概要

-L2TP/IPsec機能を使用してAndroid端末から接続する設定手順をご説明します。 端末機種はSONY製 Xperia XZ1 Compact SO-02K(Androidバージョン9)です。

| 手順 | 設定内容                     | 画面表示                                                                                                    |
|----|--------------------------|----------------------------------------------------------------------------------------------------|
| 1  | ホーム画面のドロワーアイコンをタップします。   |                                                                                                    |
| 2  | 「設定」をタップして、設定メニューへ移動します。 | $13:17$ $7 \overrightarrow{7} \overrightarrow{7} \overrightarrow{7} \overrightarrow{7} \overrightarrow{7} \overrightarrow{7} \overrightarrow{7} 7$ |

| 手順 | 設定内容                                                                                   | 画面表示                                                                                                    |
|----|----------------------------------------------------------------------------------------|----------------------------------------------------------------------------------------------------|
|    |                                                                                        | 13:18 ♥: ▲ ■ 97%<br>Q、 検索                                                                                                    |
| 3  | 「ネットワークとインターネット」をタップして、ネットワークとイン<br>ターネット設定メニューへ移動します。                                 | <ul> <li>・・・・・・・・・・・・・・・・・・・・・・・・・・・・・・・・・・・・</li></ul>                                                                                                    |
|    |                                                                                        | 13:19                                                                                                    |
| 4  | ①「ネットワークとインターネット」のメニューにて「詳細設定」を<br>タップして詳細メニューを表示します。<br>②「VPN」をタップして、VPN設定メニューへ移動します。 | 13:19<br>★ ネットワークとインタ へ ★ パード<br>FG0W_L2TP_AP/インターネ<br>・ 「トイイルネットワーク<br>・ 「トイイルネットワーク<br>・ 「ドーク使用<br>156 MB0ア-クを使用しています<br>・ 「デーク使用<br>・ 「「「「」」」<br>・ 「「「」」<br>・ 「「」」<br>・ 「「」」<br>・ 「」<br>・ 「」<br>・ 「」<br>・ 「」<br>・ 「」<br>・ 「」<br>・ 「」<br>・ 「」<br>・ 「」<br>・ 「」<br>・ 「」<br>・ 「」<br>・ 「」<br>・ 「」<br>・ 「」<br>・ 「」<br>・ 「」<br>・ 「」<br>・ 「」<br>・ 「」<br>・ 「」<br>・ 「」<br>・ 「」<br>・ 「」<br>・ 」<br>・ 「」<br>・ 」<br>・ 「」<br>・ 」<br>・ 「」<br>・ 」<br>・ 」 ・ 」 ・ 」 ・ 」 ・ 」<br>・ 」<br>・ 」 ・ 」 ・ 」 ・ 」 ・ 」 ・ 」 ・ 」 ・ 」 ・ |

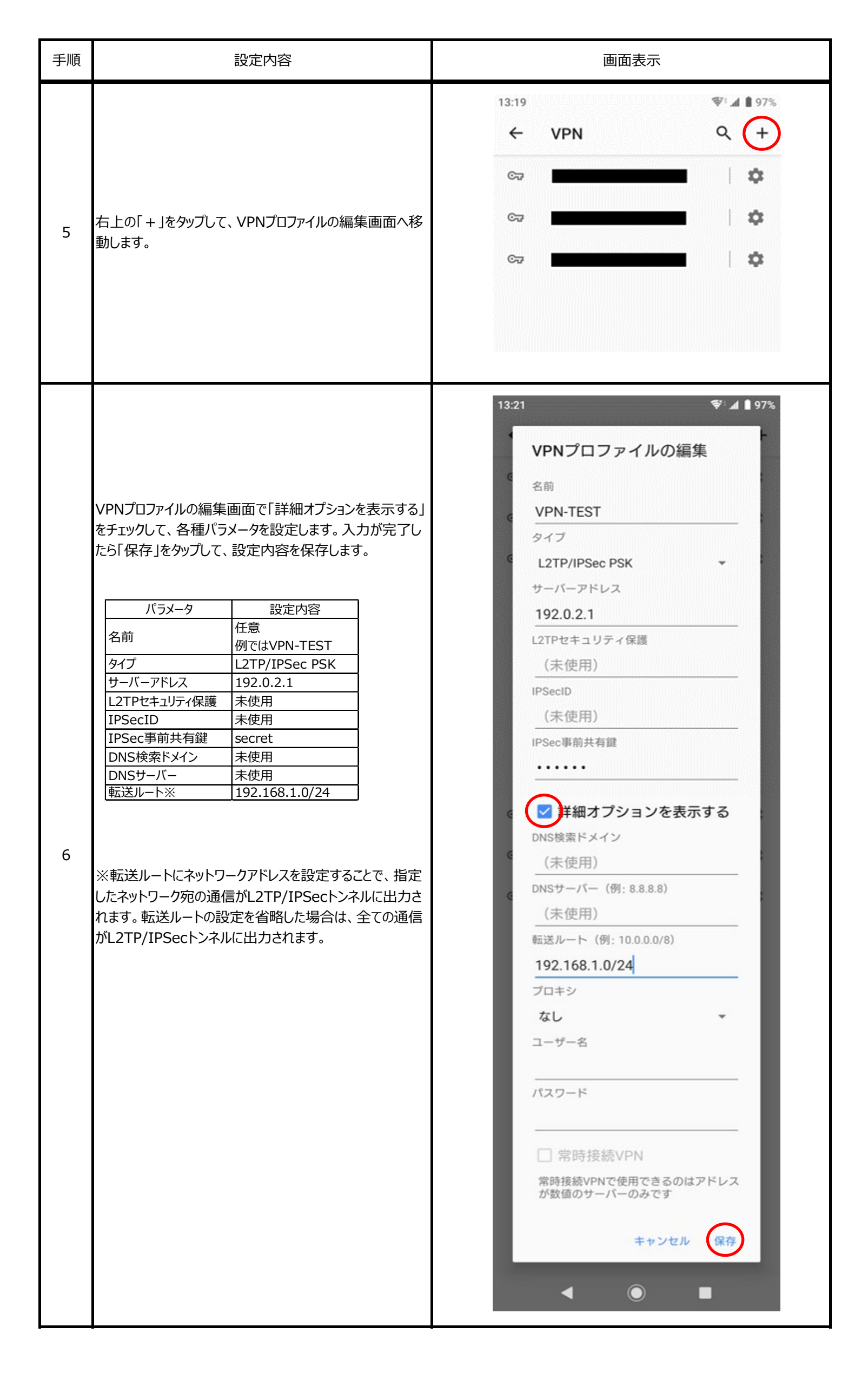

| 手順 | 設定内容                                                                                                    | 画面表示                                                                                                    |
|----|----------------------------------------------------------------------------------------------------|----------------------------------------------------------------------------------------------------|
| 7  | <ol> <li>手順6で作成したVPNプロファイル「VPN-TEST」をタッ<br/>プして、「VPN-TESTに接続」画面へ移動します。</li> <li>ユーザ認証名とパスワードを入力し、「接続」をタップしま<br/>す。</li> <li>バラメータ 設定内容<br/>ユーザー名 user1<br/>パスワード secret1</li> </ol> | 13:27       ** 4 1 97%         く       VPN         〇       (*)         〇       (*)         〇       (*)         〇       (*)         〇       (*)         〇       (*)         〇       (*)         〇       (*)         〇       (*)         〇       (*)         〇       (*)         〇       (*)         〇       (*)         〇       (*)         〇       (*)         〇       (*)         〇       (*)         〇       (*)         〇       (*)         〇       (*)         〇       (*)         〇       (*)         〇       (*)         〇       (*)         〇       (*)         〇       (*)         〇       (*) |
| 8  | 接続ボタンをタップした後、画面右上にカギマークが表示さ<br>れて、接続ステータスが「接続中・・・」から「接続されました」<br>と表示されれば接続完了です。<br>以上でAndroid端末の設定は完了です。                                                                            | 13:31       (*) (*) (*) (*) (*) (*) (*) (*) (*) (*)                                                                                                    |